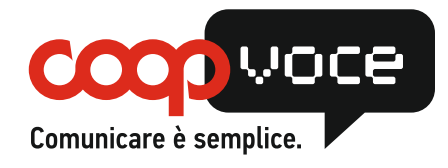

## CONFIGURAZIONE GPRS / INTERNET

## Sistema Operativo: Blackberry

## 1) Sistema Operativo: v. 10.x

- Dal menu principale selezionare la voce Impostazioni
- Scegliere la voce Connessioni di rete
- Scegliere la voce *Rete Mobile*
- Scegliere la voce APN
- Compilare i campi proposti come segue: APN (access point name: web.coopvoce.it
- Seleziona Salva
- Per rendere attiva la navigazione, abilitare la voce Servizi Dati.